- 一、登入說明:
   客戶需開凱基證券電子戶
   登入時輸入身分證字號及電子交易密碼
   後請點選圖形驗證碼以通過安全信任機制
  - 凱基證券 理財雲 KGI SECURITIES

| 0 登人理  | 財雲         |                                       |
|--------|------------|---------------------------------------|
| ▶ 身分證  | 字號         | 請輸入帳號                                 |
| ▶密     | 碼          | 請輸入密碼                                 |
| 圖形驗證   | 碼          |                                       |
| 請輸入    | 驗證碼        | 08150                                 |
|        |            | 登入                                    |
| 登入說明   | :          |                                       |
| 1. 凱   | 基理財        | 雲為凱基證券及凱基期貨提供給電子<br>約束屬服務,結体用自八部中時子割  |
| 交<br>其 | ある尸<br>雷子応 | 的等爡服務,                                |
| 2.若    | で」へ<br>您尚未 | ③IIIIIIIIIIIIIIIIIIIIIIIIIIIIIIIIIIII |
| 過      | 凱基快        | e網的"密碼中心"進行首登密碼變更                     |
| 後      | ,再登        | 入凱基理財雲。                               |
| 3. 密   | 碼為7-       | 10為字元的數字英文字混合,英文字                     |
| 大      | 小寫將        | 視為不同字元。                               |
|        |            |                                       |
| 大阪市    |            | 🔊 🔊 Singa                             |

- ▶ 理財雲提供的服務:
- 提供凱基客戶一個儲存個人帳務資料的空間。
- 提供凱基客戶可以查詢個人完整的資產配置狀況及圖 形化圓餅圖顯示。
- 提供凱基客戶可以單一窗口查詢完整的全金融商品對 帳單資料。
- 4. 理財雲功能操作手冊
- ▶ 理財雲公告:

目前無任何公告

### 二、功能說明

## 2.1 資產配置

## 2.1.1 資產配置總表

使用者可查詢前一日之資產總配置,總資產含證券、期貨、財管信託資產、複委託、 衍生性商品、銀行存款等;總負債含融資餘額、不限用途餘額、半年型餘額、T5型餘 額、融券餘額、借券(借入)餘額等,並劃出環圈圖。(總資產、總負債以頁籤式切換)

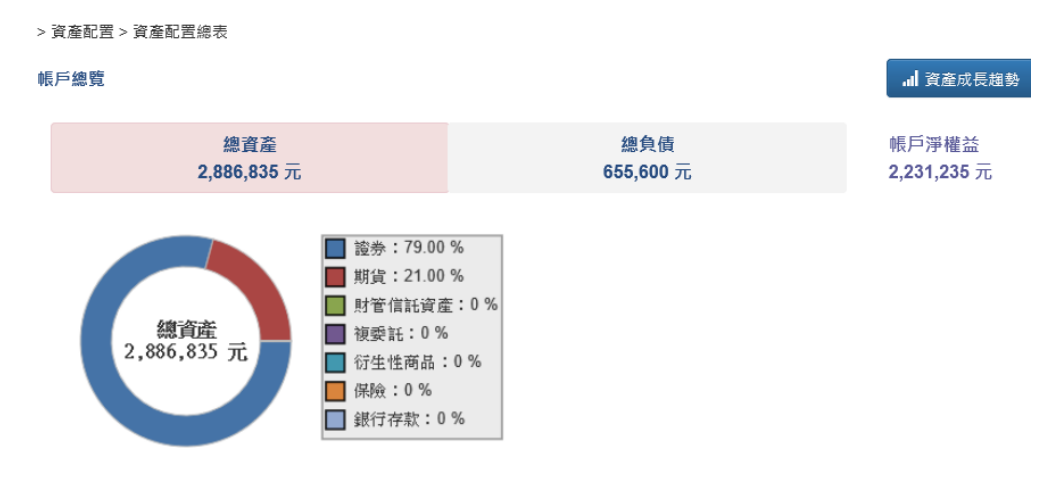

| 總資產 2,886,835 元 |           |        |        |         |
|-----------------|-----------|--------|--------|---------|
| 項目              | 參考市值/保费   | 參考損益   | 報酬率    | 配置比例    |
|                 | 2,286,314 | 15,977 | 2.02 % | 79.00 % |
| 期貨              | 600,521   | 10,900 |        | 21.00 % |
| 財管信託資產          | -         | -      | -      | -       |
| <u>複委託</u>      | -         | -      | -      | -       |
| 衍生性商品           | -         | -      | -      | -       |
| 保險              | -         |        |        | -       |
| 銀行存款(未訂閱)       |           |        |        | -       |

# 2.1.2 各項商品庫存,請點選後查詢

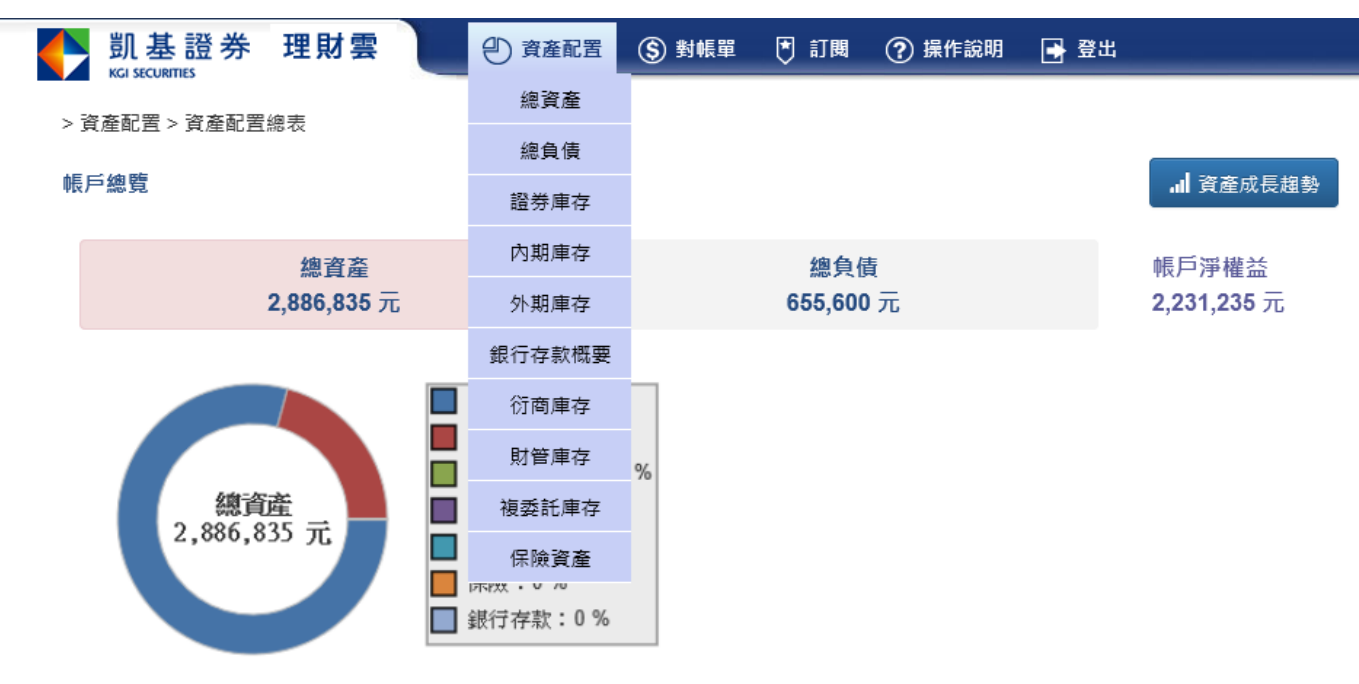

提供客戶前一日為止庫存資料查詢

#### 2.2 對帳單

2.2.1 對帳單總表

整合式對帳單,可同時彙整證券、國內期貨、國外期貨、複委託、財管及衍商等日對 帳單資料,提供客戶完整及全商品的帳務資訊 客戶同 ID 底下之所有帳號資料皆可同時看到彙整資料

資料為前一日資料

查詢方式:可使用日期區間查詢或是使用預設的固定時間查詢

點選成交日期可快速連到該交易日期之業務別對帳單詳細資料

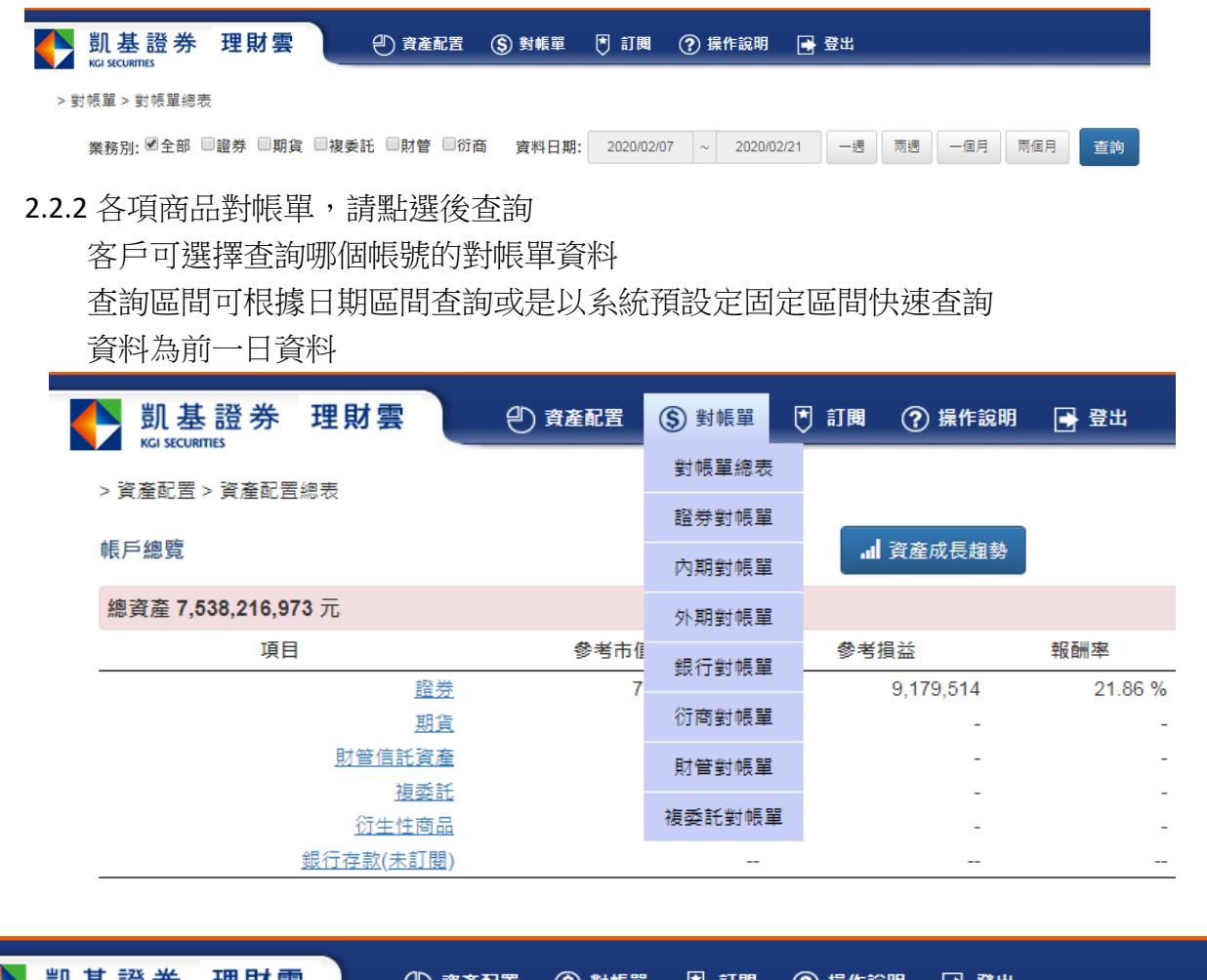

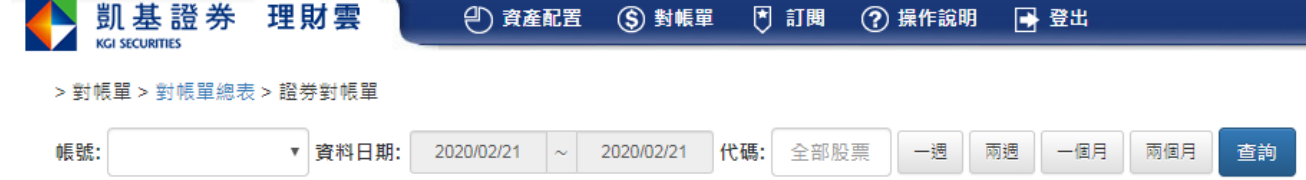

## 2.3 訂閱

凱基理財雲提供凱基銀行的資料訂閱,訂閱方式點選凱基銀行訂閱,訂閱時須將至凱基銀 行進行訂閱作業

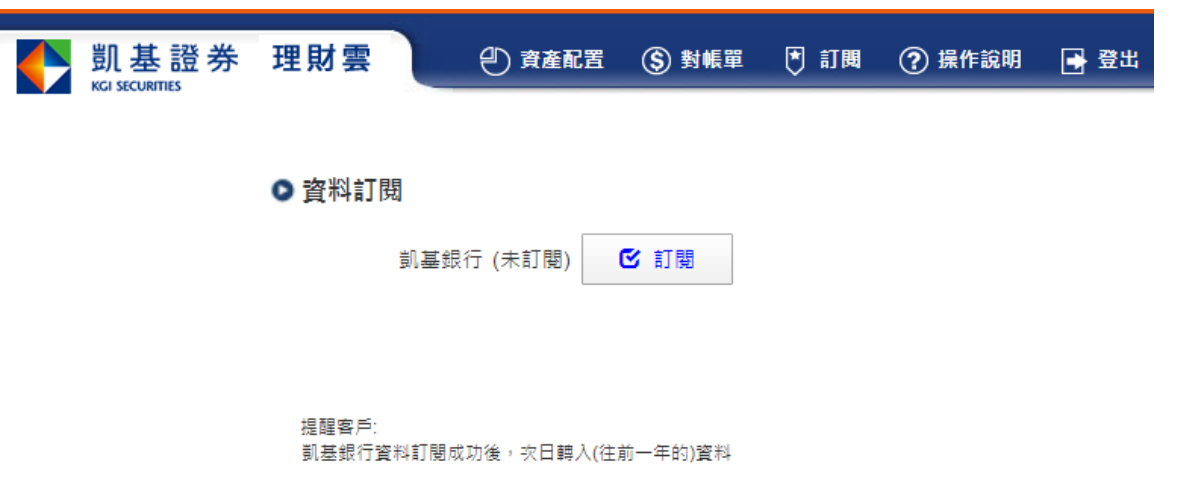

三、登出

點選登出系統,會回到登入畫面

| ▶ <b>身分譖字號</b> 請輸入帳號                                                                                                    | 1. 提供凱基客戶一個儲存個人帳務資料的空間。                                  |
|----------------------------------------------------------------------------------------------------|----------------------------------------------------------|
| ·····································                                                                                                    | <ol> <li>提供凱基客戶可以查詢個人完整的資產配置狀況及圖<br/>形化圓餅圖顯示。</li> </ol> |
|                                                                                                    | <ol> <li>提供凱基客戶可以單一窗口查詢完整的全金融商品對<br/>帳單資料。</li> </ol>    |
| 請輸入驗證碼 08150                                                                                                    | 4. 理財雲功能操作手冊                                             |
| 登入                                                                                                    | ▶ 理財雲公告:                                                 |
| 登入說明:                                                                                                    | 目前無任何公告                                                  |
| <ol> <li>凱基理財雲為凱基證券及凱基期貨提供給電子<br/>交易客戶的專屬服務,請使用身分證字號及凱<br/>基電子交易密碼登入。</li> <li>若您尚未登入過凱基電子交易平台,煩請先透<br/>過凱基快e網的"密碼中心"進行首登密碼變更<br/>後,再登入凱基理財雲。</li> <li>密碼為7-10為字元的數字英文字混合,英文字<br/>大小寫將視為不同字元。</li> </ol> |                                                          |
| 存股同學會 2的没有理解的 P e 財庫 2的没有理解的 P e 財庫                                                                                                    |                                                          |